## 1 SOMMARIO

| 2 | NO   | TE     |                                                             | 2  |
|---|------|--------|-------------------------------------------------------------|----|
| 3 | Acc  | esso a | al Portale                                                  | 3  |
|   | 3.1  | ACC    | ESSO ALL'AREA RISERVATA                                     | 3  |
| 4 | L'Ar | ea Ri  | servata                                                     | 5  |
|   | 4.1. | 1      | CREAZIONE DI UN ARTICOLO                                    | 6  |
|   | 4.1. | 2      | MEDIA E ALLEGATI AGLI ARTICOLI                              | 8  |
|   | 4.1. | 3      | RIMOZIONE DI UN ARTICOLO                                    | 11 |
|   | 4.2  | PAG    | INE                                                         | 13 |
|   | 4.3  | PRO    | FILO                                                        | 15 |
| 4 | 4.4  | WP     | File Download                                               | 16 |
|   | 4.4. | 1      | Creazione di una nuova cartella e popolamento dei files     | 16 |
|   | 4.4. | 2      | Annidamento delle cartelle                                  | 17 |
|   | 4.4. | 3      | Gestione dei files                                          | 17 |
|   | 4.4. | 4      | Pubblicazione dei files o cartelle all'interno delle pagine | 18 |
| 5 | PUE  | BLICA  | AZIONE NEWS A MEZZO EMAIL                                   | 19 |
|   |      |        |                                                             |    |

# 2 NOTE

- 1. Si consiglia la pubblicazione di files in formato PDF [non modificabili]
- 2. Si consiglia di non modificare la struttura delle pagine, ma di limitarsi ai contenuti delle stesse
- 3. Si consiglia di impostare una scadenza per gli articoli delle News

### 3.1 ACCESSO ALL'AREA RISERVATA

L'accesso alla'Area Riservata del portale si trova nel link "Area Riservata".

| Comune di                                                                | Contatti                | Informazioni    |                               |
|--------------------------------------------------------------------------|-------------------------|-----------------|-------------------------------|
|                                                                          | Tel +39.                | Note Legali     | 30.                           |
|                                                                          | Fax +39                 | Privacy         | 30                            |
| C.F.                                                                     | Mail <u>protocollo@</u> | Privacy Cookies | dielo sereno<br>unidità: 22/4 |
| Cod.                                                                     | Pec protocollo@pec.cr   | Urp             | vento: 2m/s E                 |
| <b>L</b>                                                                 |                         | Mappa del Sito  | Max 26 • Min 26               |
|                                                                          |                         | Area Riservata  | 32° 1 .37° 33° 28°            |
| Il presente sito applica le nuove<br>linee guida di design per i servizi |                         |                 |                               |

Una volta cliccato sul link si viene portati direttamente alla pagina di login, in cui inserire le credenziali fornite per l'accesso all'Area riservata.

Una volta inseriti lo Username e la Password basta Cliccare sul pulsante LOGIN per accedere.

| ITALIA DIGITALE             |
|-----------------------------|
|                             |
|                             |
| Password dimenticata?       |
| ← Torna a Comune di Osiglia |

Una volta eseguito l'accesso,

la pagina riservata si presente in questo modo.

| Log Out 🛛 🕆 Comune di                                        |                                                                                                    |                         |                               | Ciao, Amministrazione 📗          |
|--------------------------------------------------------------|----------------------------------------------------------------------------------------------------|-------------------------|-------------------------------|----------------------------------|
| 🙆 Bacheca                                                    | Bacheca                                                                                                    |                         |                               | Impostazioni schermata 🔻 Aiuto 👻 |
| Home                                                         | AMMINISTRAZIONE TRASPARENTE                                                                                                    |                         |                               |                                  |
| Guida alla<br>pubblicazione                                  | Per iniziare crea una nuova pagina per "Amministrazione Trasparente" utilizzando g<br>Ricorda di inserire l'ID della pagina in <b>Trasparenza -&gt; Impostazioni</b> | jli <u>shortcode</u> de | I plugin.                     |                                  |
| Articoli ₽1 Media                                            | ANAC XML: alcuni dati dell'ente non sono stati specificati in WPGov.it >> XML Bar                                                                                    | ndi di Gara             |                               |                                  |
| Pagine Contatto                                              | In sintesi                                                                                                    |                         | Bozza rapida                  | *                                |
| 💼 Trasparenza                                                |                                                                                                    |                         | Titolo                        |                                  |
| Aspetto                                                      | Attività                                                                                                    |                         | Che ti passa per la testa?    |                                  |
| 📥 Utenti                                                     | Pubblicati di recente<br>13 Giu, 18:05 Procedura aperta per l'adozione del codice di comportam                                                                       | nento dei               |                               |                                  |
| <ul> <li>Albo Pretorio</li> <li>Slider Revolution</li> </ul> | dipendenti del Comune di Osiglia<br>13 Giu, 17:57 Avviso nuova Carta di Identità Elettronica                                                                         |                         | Salva bozza                   |                                  |
| WP File Download                                             | Panoramica degli articoli Yoast SEO                                                                                                    |                         | Eventi e notizie su WordPress |                                  |
| • Rouger menta                                               | Di secuito sono elencati i nunteoni SEO dei tuoi articoli nubblicati. Ora è il mon                                                                                   | nento                   | Caricamento                   |                                  |

## 4 L'AREA RISERVATA

Tutte le funzioni del portale vengono gestite tramite il menù laterale posto alla sinistra della

Finestra dell'Area Riservata.

Le sezioni disponibili sono:

- Guida alla pubblicazione [contiene la presente guida in linea]
- Articoli e Media
- Pagine
- Contatto [link alla guida nell'Help alla Pubblicazione]
- Aspetto
- Utenti
- Albo Pretorio [link alla guida nell'Help alla Pubblicazione]
- Slider Revolution [link alla guida nell'Help alla Pubblicazione]
- WP File Download

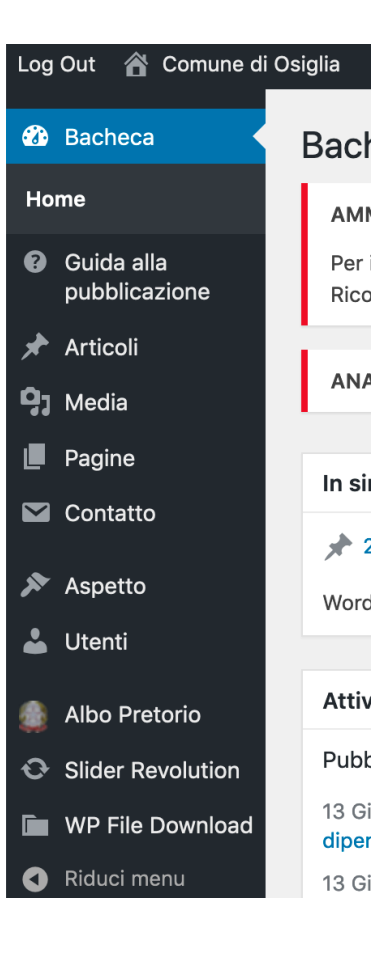

### 4.1.1 CREAZIONE DI UN ARTICOLO

La creazione di un nuovo articolo incomincia

Cliccando sul tasto in alto a sinistra

"Aggiungi Nuovo" presente nella pagina Articoli.

| Articoli Aggiungi i                                                         | nuovo         |                               |  |  |  |
|-----------------------------------------------------------------------------|---------------|-------------------------------|--|--|--|
| Postie è quasi pronto. Devi inserire le tue impostazioni email per funziona |               |                               |  |  |  |
| Please configure your <u>Google Analytics settings</u> !                    |               |                               |  |  |  |
| Tutti (12)   Pubblicati (12)   Contenuto cornerstone (0)                    |               |                               |  |  |  |
| Azioni di gruppo 😫                                                          | Applica Tutte | e le date 🗘 Tutte le categori |  |  |  |
| Titolo                                                                      | Autoro        | Categoria                     |  |  |  |
|                                                                             | Autore        | Categorie                     |  |  |  |

Ogni articolo (news) è composto da:

- Titolo [Obbligatorio]
  - Testo dell'Articolo [Facoltativo]

L'inserimento del contenuto dell'articolo è esattamente come inserire un testo in Word, con una toolbar molto simile, per definire stili e colori del testo, eventuali elenchi puntati ecc.

Inserisci qui il titolo

- Categoria di appartenenza [Obbligatorio]

La categoria dell'articolo, definisce la sezione del portale In cui la notizia verrà pubblicata.

Es. News viene visualizzata nella home page del proprio Portale.

E' possibile anche selezionare più di una categoria per un articolo, in questo modo questo verrà visualizzato in contemporanea in tutte le sezioni collegate alle categorie.

| Aggiungi media 🛛 🐺 WP File Download                            |  |  |  |  |  |  |  |  |
|----------------------------------------------------------------|--|--|--|--|--|--|--|--|
| File 👻 Modifica 👻 Visualizza 👻 Inserisci 👻 Formato 👻 Tabella 👻 |  |  |  |  |  |  |  |  |
| X Open Sans ▼ B I U A ▼ A ▼ 66 ⊟ ▼ ⊟ ▼ ⊟ ▼ Ξ Ξ                 |  |  |  |  |  |  |  |  |
| 🖉 🛂 🚼 🚍 🚔<br>Paragrafo 🔹 🗮 🛤 導 🋱 🖉 Ω 🧮 😳 🤨                     |  |  |  |  |  |  |  |  |
|                                                                |  |  |  |  |  |  |  |  |

| Categorie |                                | ^ |
|-----------|--------------------------------|---|
| Il Cor    | mune - In Evidenza<br>vio_news |   |

#### Scadenza [Facoltativo]

| Year     | Month            | Day       |
|----------|------------------|-----------|
| 2019 •   | Giugno 🔻         | 28        |
|          | Hour(CEST)       | Minute    |
| 0        | 15 🔻             | 10        |
| How to e | xpire: Category: | Replace 1 |

La scadenza è una funzione utilissima. Permette di definire una validità temporale della News, al termine della quale, è possibile in automatico modificare la categoria di appartenenza della news o se si preferisce la sua rimozione.

Nell'esempio a fianco abbiamo impostato che il giorno 28/06/2019 alle 15:10, l'articolo verrà migrato alla categoria archivio\_news, e quindi verrà visualizzato non più nella home page del sito, ma nella pagina Archivio News del sito.

#### Allegati [Facoltativo]

Se sono presenti allegati pdf da pubblicare insieme all'articolo, è necessario inserire direttamente nell'articolo uno o più "segnaposti" in cui verranno visualizzati.

Il caricamento fisico degli allegati verrà invece fatto poi dalla sezione Media dell'Area Riservata.

Per comunicare al portale dove inserire gli allegati nell'articolo è sufficiente inserire il cursore nel campo Testo dell'Articolo compilato in precedenza e cliccare sulla graffetta blu posta sulla toolbar.

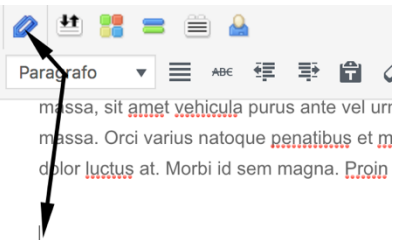

| EG-Attachments shortcode                                                                                   |                                                                                 | ×                                                                                                    |
|----------------------------------------------------------------------------------------------------|---------------------------------------------------------------------------------|----------------------------------------------------------------------------------------------------|
| Titolo:                                                                                                    | Forza "salva con nome":<br>No \$                                                |                                                                                                    |
| Tag HTML per il titolo:<br>h2<br>Template:<br>Attachments Layout +                                         | Icons for the images:<br>The icon of the file type  Criter by:<br>Title Content | Comparirà questa finestra in sovrapposizione alla pagina. Il<br>Nostro consiglio è di non modificarne i parametri, in quanto già |
| Tutti 🛊                                                                                                    | Crescente \$                                                                    | impostati nel modo corretto.                                                                                                    |
| Numero di documenti da visualizzare:<br>-1<br>-1<br>Add «Nofollow» attribut<br>Add target="blank" attribut | Elenco dei documenti:<br>Non ci sono allegati per questo articolo               | Basta cliccare sul tasto "Inserisci" e la pagina tornerà dove avevate posizionato il cursore nel testo dell'articolo in          |
| Accesso agli allegati:<br>Display attachments for all users                                                | \$                                                                              | precedenza, inserendo il "segnaposto".                                                                                           |
| Annulla                                                                                                    | Inseris                                                                         | a [attachments template=attachments-layout doctype=all]                                                                          |

A questo punto è necessario confermare l'inserimento dell'Articolo sul Portale cliccando sul pulsante "Pubblica" posto in alto a destra subito sopra la sezione delle "Categorie".

| Sposta nel cestino | Pubblica |
|--------------------|----------|
|                    |          |

Arrivati a questo punto, se l'articolo non prevede allegati, questo viene reso visibile pubblicamente nella pagina relativa alla categoria cui è stato abbinato.

Una volta pubblicato l'articolo, se è necessario allegarvi degli files, è necessario spostarsi nella sezione "Media" dell'Area Riservata.

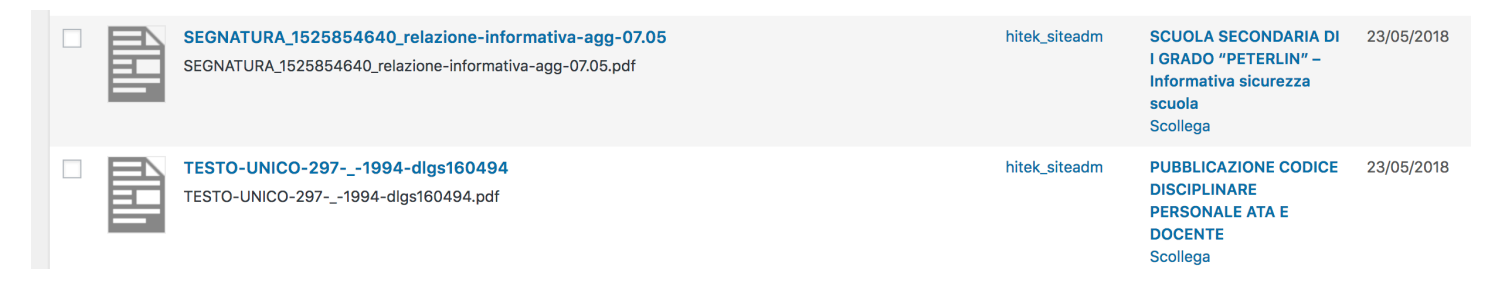

La sezione Media si presenta in modo simili alla sezione Articoli, con un elenco di tutti files allegati al Portale, indipendentemente dal loro utilizzo all'interno dello stesso.

L'elenco mette in evidenza:

- Nome del file
- Utente che ha inserito il file
- Articolo cui è allegato il file
- Data di pubblicazione del file

Nel caso degli allegati agli articoli, è fondamentale la colonna che indica se il file è allegato oppure no.

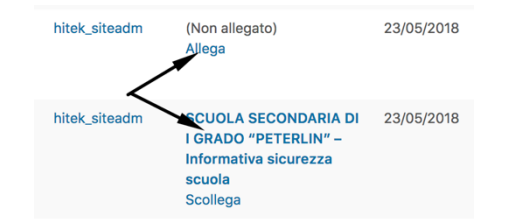

Qui di lato è presente un esempio in cui il primo allegato non è collegato ad alcun articolo, mentre il secondo, che invece lo è, riporta il nome dell'articolo in cui viene pubblicato, in modo da avere un riscontro immediato della situazione di ogni file pubblicato.

LA SEZIONE "MEDIA" DEVE ESSERE UTILIZZATA SOLAMENTE PER INSERIRE NEL PORTALE ALLEGATI AGLI ARTICOLI, IMMAGINI O FILES DA UTILIZZARE PER I CONTENUTI DELLE PAGINE.

Il caricamento di un file nei Media è veramente semplice. Basta cliccare sul tasto in alto a sinistra nella pagina "Aggiungi nuovo" a fianco della scritta "Libreria media".

| Libreria media                                                | Aggiungi nuovo            |  |  |  |  |
|---------------------------------------------------------------|---------------------------|--|--|--|--|
| Postie è quasi pronto. Devi inserire le tuo impostazioni emai |                           |  |  |  |  |
| Please configure your                                         | Google Analytics settings |  |  |  |  |

### E' IMPORTANTE STARE ATTENTI ALLE TIPOLOGIE DI FILES CHE SI PUBBLICANO SUL PORTALE.

TUTTI I FILES DI TIPO TESTUALE (ORIGINATI CON EDITOR DI TESTO E FOGLI DI CALCOLO) VANNO CONVERTITI IN FORMATO PDF PER EVITARE MODIFICHE DA PARTE DEI VISITATORI DEL SITO, CHE ALTRIMENTI POTREBBERO, UNA VOLTA SCARICATI, MODIFICARLI A PROPRIO PIACIMENTO MANTENENDO LE INFORMAZIONI COME I DATI DELLA SCUOLA ECC. ATTRIBUENDO DI FATTO ALL'ISTITUTO CONTENUTI NON IDONEI. Una volta cliccato sul pulsante aggiunti, verrà presentata la pagina di caricamento dei files sul portale.

| Rilasciare qui i file                                                                      |          |
|--------------------------------------------------------------------------------------------|----------|
| oppure<br>Seleziona i file                                                                 |          |
| Stai utilizzando l'uploader multiplo. Problemi? Prova al suo posto l'uploader del browser. |          |
| Dimensione massima di caricamento file: 20 MB.                                             |          |
| chiave usb x setup Win7 o 2008                                                             | Modifica |
| Reset password administrator Windows Server                                                | Modifica |

Per inviare i files, basta trascinarli tramite Drag & Drop sulla scritta "Rilasciare qui i file", oppure cliccare sul tasto "Seleziona i file" che permette il caricamento tramite la classica finestra di selezione.

Una volta caricati i files, che vengono visualizzati in fondo alla finestra, come da esempio subito sopra, è necessario tornare alla pagina "Media" per andarli ad associare agli articoli.

| File |                                                                                                | Autore        | Caricato in              |
|------|------------------------------------------------------------------------------------------------|---------------|--------------------------|
|      | Reset password administrator Windows Server<br>Reset-password-administrator-Windows-Server.pdf | hitek_siteadm | (Non allegato)<br>Allega |
|      | chiave usb x setup Win7 o 2008<br>chiave-usb-x-setup-Win7-o-2008.pdf                           | hitek_siteadm | (Non allegato)<br>Allega |

I nuovi files sono ora disponibili nell'elenco.

Per associarli basta semplicemente cliccare sul link "Allega" presente alla destra di ogni file.

Nella finestra che si apre viene presentato l'elenco completo di tutti gli articoli presente sul portale. Basta selezionare quello cui vogliamo collegare l'allegato e poi cliccare sul tasto "Seleziona" in fondo alla fi ricerca.

Ripetere l'operazione per ogni file da allegare agli articoli.

|                    | Allega al contenuto esistente ×          |           |            |            |         |  |  |  |  |  |
|--------------------|------------------------------------------|-----------|------------|------------|---------|--|--|--|--|--|
| 2                  | Cerca                                    |           |            |            |         |  |  |  |  |  |
|                    | Titolo                                   | Tipo      | Data       | Stato      |         |  |  |  |  |  |
|                    | Questa è una News di Test                | Articolo  | 25/05/2018 | Pubblicato |         |  |  |  |  |  |
|                    | Adattamento in LIS della poesia Il Tuono | File      | 23/05/2018 | Pubblicato |         |  |  |  |  |  |
| C                  | O Progetto Pasqua                        | File      | 23/05/2018 | Pubblicato |         |  |  |  |  |  |
| o alla finestra di |                                          | 23/05/201 | 8 Pubb     | licato     |         |  |  |  |  |  |
|                    |                                          | 23/05/201 | 8 Pubb     | licato     | k_sitea |  |  |  |  |  |
|                    |                                          |           | Sele       | ziona      |         |  |  |  |  |  |

Una volta allegati all'articolo i files, questi vengono pubblicati all'interno della News / Circolare, dove è stato posto il segnaposto durante la creazione dello stesso.

Qui è visibile un esempio dell'articolo pubblicato lato visitatori con gli allegati agganciati.

#### Questa è una News di Test

by hitek\_siteadm | 25 Mag, 2018 | news |

Lorem ipsum dolor sit amet, consectetur adipiscing elit. Aenean ultricies consectetur bibendum. Susç ante at facilisis. Integer vitae mi at purus efficitur ultrices sit amet et lectus. Cras sodales nisi ut magr venenatis ante luctus. Etiam libero tellus, sagititi sit amet nisi non, fermentum tristique uran. In viver Suspendisse faucibus, tellus quis convallis scelerisque, tortor tellus feugiat dolor, eget portitor turpis

Phasellus vehicula ligula sed libero portitior, eu pharetra enim blandit. Vestibulum eu magna pharetra non sit amet purus. Phasellus magna ligula, pulvinar a elementum vitae, venenatis vulputate orci. Sed feugiat, magnat turpis aliguam masas, sit amet vehicula purus ante vel uruna. In accumsan nisi sed dui nunc imperdiet. Integer sit amet venenatis massa. Orci varius natoque penatibus et magnis dis partur ridiculus mus. Vivanus congue portitiro rodio, nec semper dolor luctus at. Morbi id sem magna. Proin condimentum. Etiam mattis eleifend tortor, eu vehicula massa fringilla vel.

| chiave usb x setup Win7 o 2008<br>Dimensione: 4 KB<br>Estensione: pdf |
|-----------------------------------------------------------------------|
| Reset password administrator Windows Server                           |
| Dimensione: 240 KB                                                    |
| Estensione: pdf                                                       |

### 4.1.3 RIMOZIONE DI UN ARTICOLO

La rimozione di un articolo comporta sia l'eliminazione del articolo stesso che dei files ad esso collegati, in due fasi separate.

Per prima cosa è necessario rimuovere gli allegati, pertanto bisogna andare nella sezione Media e posizionarsi sopra l'allegato da rimuovere.

| Azioni di gruppo                                                                                                    |               | 52 elementi « «                                  | 1 di 3 > »  |
|----------------------------------------------------------------------------------------------------|---------------|--------------------------------------------------|-------------|
| File                                                                                                    | Autore        | Caricato in                                      | Data        |
| Reset-password administrator Windows Server<br>Reset-password-administrator-Windows-Server.pdf<br>Modifica   Elimina definitivamente   Visualizza | hitek_siteadm | <b>Questa è una News di<br/>Test</b><br>Scollega | 3 minuti fa |

Come si vede dall'immagine, sotto al nome del file compaiono le voci Modifica – Elimina definitivamente – Visualizza.

Basta cliccare sul link in rosso "Elimina definitivamente" per rimuoverlo dal portale e scollegarlo dall'articolo. Verrà richiesta conferma dell'operazione prima di procedere.

|           | Stai per eliminare permanentemente questi elementi dal tuo sito.<br>Questa azione non può essere annullata.<br>'Annulla' per fermarti, 'OK' per eliminare. |         |    |  |  |  |  |  |
|-----------|----------------------------------------------------------------------------------------------------|---------|----|--|--|--|--|--|
| npostazic | <u>Lemail</u> per funzionare.                                                                                                    | Annulla | ОК |  |  |  |  |  |

ATTENZIONE: L'OPERAZIONE NON E' REVERSIBILE!

A questo punto è possibile rimuovere l'articolo dal portale senza lasciare residui che nel tempo occuperebbero inutilmente spazio sul portale e lo rallenterebbero.

E' necessario andare nella sezione Articoli e posizionarsi sopra al nome dell'articolo da rimuovere per far comparire i menù abbinati.

| •                                                                                   |               |           |     | Д.                            |         |                |   |   |   |
|-------------------------------------------------------------------------------------|---------------|-----------|-----|-------------------------------|---------|----------------|---|---|---|
| Titolo                                                                              | Autore        | Categorie | Tag | Data                          | Expires | Autorizzazione |   |   | 1 |
| Questa è una News<br>di Test<br>Modifica  <br>Modifica rapida<br>Cestina Visualizza | hitek_siteadm | news      | _   | Pubblicato<br><u>2 ore fa</u> | Never   | Accesso libero | 0 | • | • |

Cliccando sul link "Cestina" il documento non viene rimosso dal portale, ma spostato nel Cestino presente nella pagina Articoli.

A questo punto l'articolo è ancora recuperabile, ma non è più visibile sul portale agli utenti che lo visitano.

Basta spostarsi nella Sezione "Cestinato" reperibile sopra l'elenco degli articoli per andarlo a recuperare oppure rimuovere in forma definitiva.

| Tutti (12)   Pubblicati (1 | 2)   Cestinato (1)   Con | tenuto cornerstone (0)      |
|----------------------------|--------------------------|-----------------------------|
| Azioni di gruppo 💲         | Applica Cutte le         | date 🗘 Tutte le categorie 💲 |
| Titolo                     | Autore                   | Categorie                   |
| Graduatorie                | hitek_siteadm            | news                        |

| Tutti (12)   Pubblicati (12)   C                                        | Cestinato (1) | Contenuto corner  | stone (0)      |  |
|-------------------------------------------------------------------------|---------------|-------------------|----------------|--|
| Azioni di gruppo 🗘                                                      | Applica       | Tutte le date 🛊   | Tutte le categ |  |
| Titolo                                                                  | Autore        | Categorie         | •              |  |
| Questa è una News<br>di Test<br>Ripristina   Elimina<br>definitivamente | hitek_sitead  | dm news           |                |  |
| Titolo                                                                  | Autore        | Categorie         |                |  |
| Azioni di gruppo                                                        | Applica       | Svuota il cestino |                |  |

Una volta aperta la pagina del cestino, basta posizionarsi sopra al nome del file con il cursore del mouse per selezionare l'azione da intraprendere.

La funzione ripristina riposiziona il file nell'elenco degli articoli pubblicati e lo rende di nuovo visibile sul portale.

La funzione "Elimina definitivamente" rimuove l'articolo senza possibilità di recupero.

## 4.2 PAGINE

| Pagine                                           | ANAC XML: alcuni dati dell'ente non sono stati specificati in WPGov.it >> XML Bandi di Gara                                                                                                    |               |                          |     |            |                |          |
|--------------------------------------------------|----------------------------------------------------------------------------------------------------|---------------|--------------------------|-----|------------|----------------|----------|
| Tutte le pagine<br>Aggiungi pagina               | Tutti (51)       Pubblicati (51)       Contenuto Cornerstone (contenuto centrele) (0)         Azioni di gruppo       •       Applica       Tutti i punteggi SEO       •       Tutti i punteggi di leggibiliti •       Filtra |               | 51 elementi              | « « | Ce<br>1 di | rca pag<br>3 > | ine<br>» |
| Fotografie                                       | Titolo                                                                                                    | Autore        | Data                     | •   | 1          | :              | 4        |
| Video                                            | Albo Pretorio OnLine<br>Modifica Modifica rapida Cestino Visualizza                                                                                                    | hitek_siteadm | Pubblicato<br>31/08/2018 | 0   | 1          | •              | •        |
| <ul> <li>Istituzioni</li> <li>Servizi</li> </ul> | Amministrazione Trasparente                                                                                                    | hitek_siteadm | Pubblicato<br>31/08/2018 | 0   | 1          | •              | •        |

Dalla sezione "Pagine" è possibile accedere ai contenuti delle pagine presenti sul portale.

Raccomandiamo molta attenzione nella modifica dei contenuti delle pagine, in quanto operazione non corrette possono portare alla modifica grafica della struttura del portale.

Come per le altre sezioni viste in precedenza, la sezione Pagine presenta l'elenco globale di tutte le pagine che compongono il portale.

Spostando il mouse sopra il nome di una pagina, compaiono le funzioni relative.

Basta cliccare sulla voce "Modifica" o sul Nome della Pagina per accedere all'editor.

| 🍘 Bacheca                                                       | ⊕ •⊃ <> (i)     | =               |                       | Converti in boz                     | za Anteprima Aggiorna 🔯 🗹 🗄                                       |
|-----------------------------------------------------------------|-----------------|-----------------|-----------------------|-------------------------------------|-------------------------------------------------------------------|
| <ul> <li>Guida alla<br/>pubblicazione</li> </ul>                | Cerca un blocco |                 |                       |                                     | Documento Blocco ×                                                |
| 🖈 Articoli                                                      |                 |                 |                       |                                     |                                                                   |
| <b>9</b> ា Media                                                | Più utilizzati  |                 | ^                     | L'Istituto                          | This block allows you to place                                    |
| 📙 Pagine                                                        | B               |                 | п                     |                                     | an image or icon along with a<br>heading and description within a |
| Tutte le pagine<br>Aggiungi pagina                              | PDF Embedder    | Classic         | <b>Ч</b><br>Paragrafo | L'Istituto                          | single block.                                                     |
| <ul> <li>Fotografie</li> <li>Contatto</li> <li>Video</li> </ul> | Immagine        | T<br>Titolo     | Galleria              | Chi Siamo Dove Siamo Contatti e Pec | Select Position                                                   |
| <ul> <li>Istituzioni</li> <li>Servizi</li> <li>Press</li> </ul> | :=<br>Elenco    | 99<br>Citazione | ل<br>Audio            |                                     | Select Source                                                     |
| 🚠 Trasparenza                                                   |                 |                 |                       | Organizzazione                      | Top •                                                             |

L'editor è completamente visivo, basta selezionare un oggetto dalla barra in alto a destra accessibile dal simbolo + e trascinarlo dove desiderato.

Ogni oggetto ha delle proprietà modificabili che sono accessibili

Cliccando su un qualunque punto dell'oggetto.

Le proprietà editabili vengono visualizzate nella colonna di destra.

|      | Multi Buttons<br>This block allows you to a<br>multiple buttons with a sin<br>block. | dd<br>Igle |
|------|--------------------------------------------------------------------------------------|------------|
| Butt | on Count                                                                             | ^          |
| Num  | ber of Buttons                                                                       | 3 🕄        |
| Puls | ante 1 Impostazioni                                                                  | ~          |
| Puls | ante 2 Impostazioni                                                                  | ~          |
|      |                                                                                      |            |

Una volta eseguite le modifiche volute, basta cliccare sul pulsante Aggiorna in altro a destra per pubblicare le modifiche.

Converti in bozza

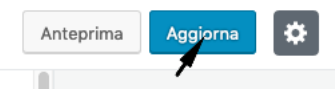

### 4.3 PROFILO

| Nella sezione "Profilo" si possono gestire i propri dati personale, relativi all'account utilizzato per operare sul Portale. |                                                                                             |                         | ne utente<br>ne     | docente<br>Docente |                 |  |
|----------------------------------------------------------------------------------------------------|---------------------------------------------------------------------------------------------|-------------------------|---------------------|--------------------|-----------------|--|
| Nello specifi                                                                                                    | co sono modificabili:                                                                       | Cog                     | gnome               | Scuola             |                 |  |
| -                                                                                                    | Nome visualizzato<br>Cognome visualizzato<br>Login di accesso all'Area Riservata [NickName] | Nic                     | kname (richiesto)   | docente            |                 |  |
| -                                                                                                    |                                                                                             | Email (richiesto) posta |                     | osta@hitekinform   | atica.it        |  |
| -                                                                                                    | Eventuali dati relativi ai profili Social [al momento<br>non utilizzati nel portale]        |                         |                     |                    |                 |  |
|                                                                                                    |                                                                                             | Usernam                 | e Twitter (senza @) |                    |                 |  |
|                                                                                                    |                                                                                             |                         | ilo Facebook        |                    |                 |  |
| -                                                                                                    | Modifica della password di accesso.                                                         |                         | Gestione dell'a     | ccount             |                 |  |
|                                                                                                    | In caso di modifica della password basta cliccare sul ta<br>"Genera password".              |                         | Nuova password      |                    | Genera password |  |

| FVLVGidNA&T | KTvMh3J5#9IST |  |
|-------------|---------------|--|
|             | Forte         |  |

Nel caso non si voglia accettare la password generata in automatico, è possibile indicarne una a piacimento, ma in questo caso se la complessità di quest'ultima non soddisfa i

requisiti richiesti, il sistema chiederà conferma relativamente all'utilizzo della password inserita.

Sarà quindi necessario spuntare la scritta "Conferma l'uso della password debole".

| Password | lolto debole |  |
|----------|--------------|--|
| N        | olto debole  |  |
|          |              |  |
|          |              |  |
|          |              |  |
|          |              |  |

Infine per confermare la modifica di uno qualunque dei campi

citati in precedenza, basta cliccare sul tasto "Aggiorna Profilo" posto in fondo alla pagina.

### 4.4 WP FILE DOWNLOAD

La sezione WP File Download permette la gestione della modulistica in particolare, o di tutti quei file che si vogliono visualizzare direttamente in pagina come elenco scaricabile.

| + NEW                                                   | √ Selez | iona tutto                                     |                   | Q = →              | SAVE SETTINGS           |
|---------------------------------------------------------|---------|------------------------------------------------|-------------------|--------------------|-------------------------|
| Riserva Turistica di (13)         Modulistica       (0) | EXT     | TITOLO                                         | DIMENSIONE FILE D | ATA DI INSERIMENTO | Impostazioni principali |
| Tributi e Ragioneria (11)                               | PDF     | Avviso pesca da natante integrazione           | 94.35 KB          | 13-06-2019         | Visibiità               |
| Servizi Demografici (9)                                 | PDF     | Autorizzazione pesca da natante - rettifica    | 111.68 KB         | 13-06-2019         | Pubblico -              |
|                                                         | PDF     | Delibera Giunta Regionale obblighi ittiogenici | 2.02 MB           | 13-06-2019         | Ordinamento             |
|                                                         | PDF     | Autorizzazione pesca sportiva da natante       | 47.92 KB          | 13-06-2019         | Ordinamento -           |
|                                                         | PDF     | Avviso divieti pesca L.R. 21-2004              | 90.92 KB          | 13-06-2019         |                         |

E' possibile agganciare nelle pagine una singola cartella o un singolo file direttamente.

#### 4.4.1 Creazione di una nuova cartella e popolamento dei files + NEW √ Sele Per creare una nuova cartella basta cliccare sul tasto NEW. 📕 Nuova categoria Verrà creata una nuova cartella "Nuova Categoria". Riserva Turistica di ... (13) Per rinominarla basta posizionare il mouse sull'area azzurra sopra la scritta (0) Modulistica Tributi e Ragioneria (11) 📄 Nuova categoria 🛛 (0) 👕 Nuova Categoria e cliccare sulla matita che appare (16) Ufficio Tenico E a quel punto editare il nome della cartella Prova (0) Servizi Demografici (9)

| + NEV            | N              | ≪ Seleziona tutto              |
|------------------|----------------|--------------------------------|
| Prova            | (0)            |                                |
| 📕 Riserva Turist | ica di (13)    | •                              |
| Modulistica      | (0)            | . └── 。                        |
| 📗 Tributi e Rag  | gioneria (11)  | Drag & Drop your Document here |
| Ufficio Tenic    | <b>co</b> (16) |                                |
| Servizi Dem      | ografici (9)   | SELEZIONA FILES                |
|                  |                |                                |

Una volta rinominata la cartella basta cliccare sul Tasto "SELEZIONA FILES" presente al centro della finestra E selezionare tutti i files che si vogliono aggiungere.

#### 4.4.2 Annidamento delle cartelle

| Per spostare la cartella creata sotto una già esistente, basta         | + NEW                         | 🛷 Seleziona tutto |
|------------------------------------------------------------------------|-------------------------------|-------------------|
| Cliccare sul simbolo della cartella alla sinistra del nome e           | ✓ ■ Riserva Turistica di (13) |                   |
| Spostarla sotto la cartella desiderata fino a quando appare il simbolo | Modulistica (0)               | rova (0)          |
| Di una freccia verso il basso alla sinistra della cartella principale. | Tributi e Ragioneria (11)     |                   |

#### 4.4.3 Gestione dei files

| + NEW               |             | 🛠 Taglia | 🗋 Copia | 🗍 Incolla | 🗍 Cancella | ① Download | 🖉 Seleziona tutto | O Uncheck |                 |                   | ० = →        |            | SAVE SETTINGS |   |
|---------------------|-------------|----------|---------|-----------|------------|------------|-------------------|-----------|-----------------|-------------------|--------------|------------|---------------|---|
| Prova               | (13)<br>(6) | EXT      |         |           |            | TITOLO V   |                   |           | DIMENSIONE FILE | DATA DI INSERIMEN | TO RISULTATI | Published  |               |   |
| V Modulistica       | (0)<br>(11) | PNG      |         |           |            | 14         |                   |           | 41.28 KB        | 26-06-2019        | 0 hits       | Titolo     |               |   |
| Ufficio Tenico      | (16)        | PNG      |         |           |            | 13         |                   |           | 82.31 KB        | 26-06-2019        | 0 hits       | 14         |               |   |
| Servizi Demografici | (9)         | PNG      |         |           |            | 12         |                   |           | 8.52 KB         | 26-06-2019        | 0 hits       |            |               |   |
|                     |             | PNG      |         |           |            | 11         |                   |           | 12.83 KB        | 26-06-2019        | 0 hits       | Tipo file  |               |   |
|                     |             | PNG      |         |           |            | 10         |                   |           | 59.32 KB        | 26-06-2019        | 0 hits       | png        |               | - |
|                     |             | PNG      |         |           |            | 9          |                   |           | 224.52 KB       | 26-06-2019        | 0 hits       | Remote URL |               |   |

Ogni file caricato in una qualunque delle cartelle di WP File Base può essere tranquillamente spostato, eliminato o scaricato a discrezione dell'utente.

La finestra si compone di 2 barre operative:

- Quella superiore che permette la gestione del file fisico, come appunto la sua rimozione o spostamento per esempio

   X Taglia
   Copia
   Incolla
   Cancella
   Seleziona tutto
   Uncheck
- Quella laterale destra che contiene invece le proprietà del file, come il nome da assegnarli e i dati relativi al suo eventuale richiamo direttamente da una qualunque pagina del sito.

|                                                                                                    | Published       |  |
|----------------------------------------------------------------------------------------------------|-----------------|--|
| Il titolo se modificato, verrà sostituito al nome originale del file                                                                 | Titolo          |  |
| Il tipo di file viene invece rilevato dal sistema automaticamente e<br>può essere in ogni caso corretto in caso di errore durante il | 14<br>Tipo file |  |
| rilevamento.                                                                                                    | png             |  |

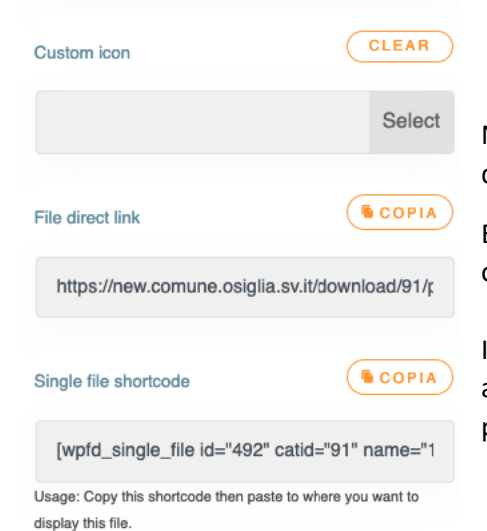

Nella parte basse della colonna di destra sono disponibili invece l'Url di richiamo diretto del file e lo shortcode.

E' a discrezione dell'utente la scelta di inserire in una pagina il link diretto al file oppure il codice che permetterà la visualizzazione in linea del file.

In ogni caso consigliamo sempre la seconda opzione, in quanto non espone il file a un link diretto di richiamo e quindi non sarà mai richiamabile al di fuori del portale stesso, da alcun sito esterno.

#### 4.4.4 Pubblicazione dei files o cartelle all'interno delle pagine

I files o le cartelle all'interno delle pagine si inserisco utilizzando il blocco WP File Download Caterogy per le cartelle e WP File Download File per il singolo file.

Il blocchi di WP File Download si trovano sotto la categoria Widget degli oggetti dell'editor di pagina.

| Widget                          |                     | ^                        |
|---------------------------------|---------------------|--------------------------|
| æ                               |                     | 4                        |
| WP File<br>Download<br>Category | Breadcrumb<br>Trail | WP File<br>Download File |
| [/]                             | ē                   |                          |
| Shortcode                       | Archivi             | Calendario               |
|                                 |                     | ⊞                        |
| Categorie                       | Ultimi              | Articoli recenti         |

| WP File Download Category     Search for file category  |     |
|---------------------------------------------------------|-----|
| Regolamenti                                             | (2) |
| Libri di Testo - Scuola Secondaria di Iº Grado Quiliano | (3) |
| Libri di testo - Scuola Primaria di Quiliano            | (1) |
| Libri di testo - Scuola Primaria Valleggia              | (1) |
| ❤ Ptof                                                  | (0) |
|                                                         | (0) |

Una volta cliccato sul blocco che si desidera inserire viene automaticamente aperto l'elenco delle cartelle o dei file, a seconda del modulo scelto, da cui selezionare quella/o desiderata/o.

Ovviamente basta selezionare quello che si vuole e pubblicare il contenuto della pagina per vedere il risultato.

## 5 PUBBLICAZIONE NEWS A MEZZO EMAIL

Funzione molto interessante attivabile sul portale è la pubblicazione delle News presenti in Home Page tramite l'invio di una semplice email.

Nel caso si voglia attivare tale funzione, basta definire una casella email da dedicare alla pubblicazione, che dovrà essere ad uso esclusivo sul portale.

Per la pubblicazione basterà inviare una mail all'indirizzo concordato per verdi pubblicata la News automaticamente dopo alcuni minuti.

La mail dovrà essere strutturata in questo modo:

- Destinatario: indirizzo email concordato
- Oggetto: titolo della news
- Corpo email: contenuto della news
- Allegati:

Il primo allegato deve esse un'immagine. Questa verrà utilizzata come immagine di copertina

Tutti gli altri allegati verranno inseriti nei Media e allegati all'articolo per la pubblicazione